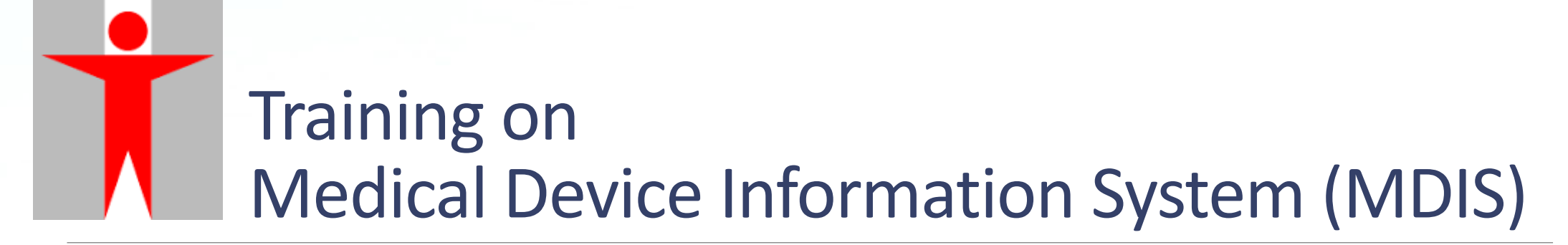

**PART I: ACCOUNT REGISTRATION** 

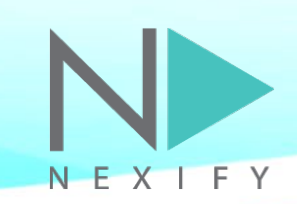

## Agenda

#### 1) Introduction

- 2) Flow of Account Registration
- 3) Q&A

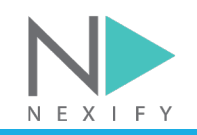

## **1) Introduction**

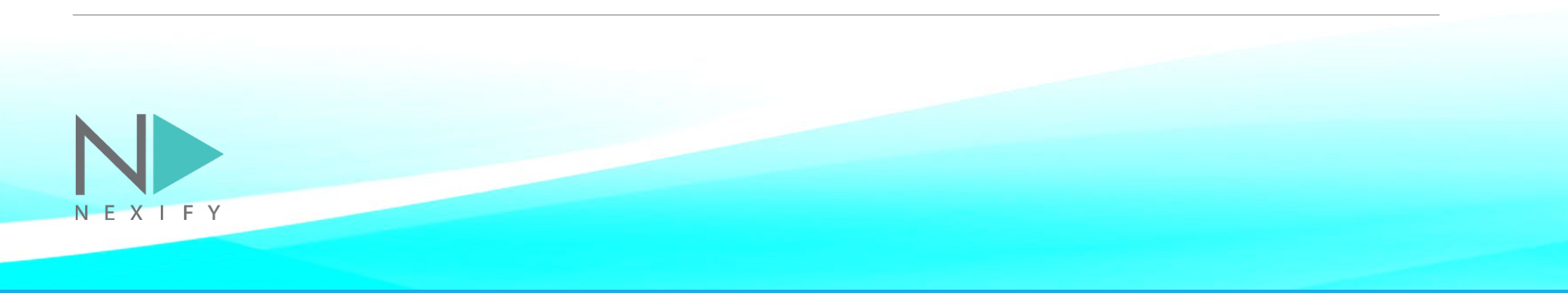

## Introduction

The Medical Device Information System (MDIS) will offer a onestop e-service for the industry to submit online applications for listing of medical devices (MDs) and traders under the Medical Device Administrative Control System (MDACS), as well as to report safety alerts and adverse events related to MDs.

**醫療儀器資訊系統**支援業界一站式按照醫療儀器行政管理制度申請醫療儀器和貿易商表列,並呈報與醫療儀器相關的安全警示和醫療事件。

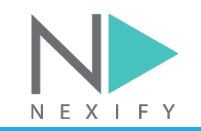

## **User Roles**

Two levels of accounts: External Trader User & External Individual User

| Account Type           | External Trader User (ETU)                                                                                                    | External Individual User (EIU)                                                                                                    |
|------------------------|----------------------------------------------------------------------------------------------------|----------------------------------------------------------------------------------------------------|
| Pre-requisite          | Valid BR certificate                                                                                                    | Valid Trader User Account                                                                                                    |
| Roles and<br>Functions | <ul> <li>Maintain Individual User<br/>Accounts</li> <li>Oversee pre-market<br/>applications and post-market<br/>cases of all Individual Users</li> <li>Perform reassignment of<br/>applications / cases in case of<br/>staff turnover</li> </ul> | <ul> <li>Perform e-submission of pre-<br/>market applications and e-<br/>reporting of post-market cases</li> <li>As direct contact during<br/>application / case processing<br/>stage</li> </ul> |

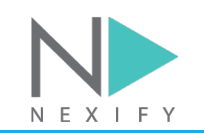

#### 2) Flow of Account Registration

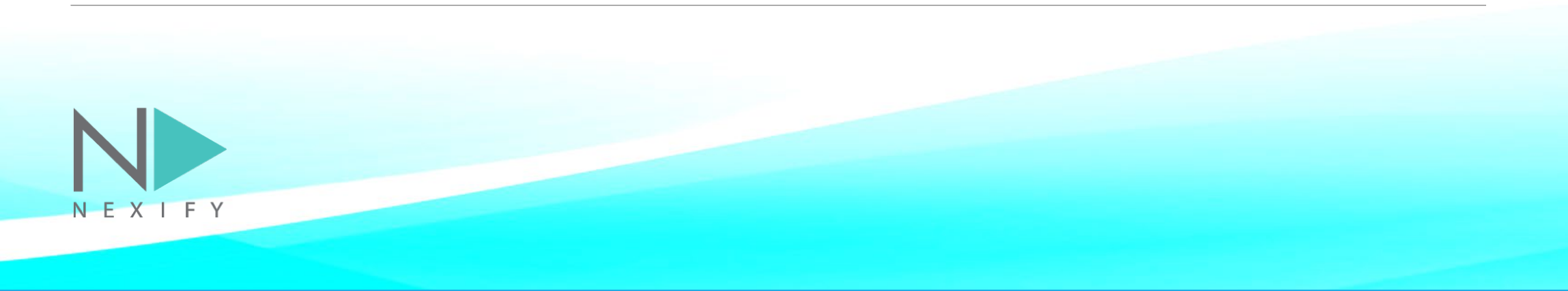

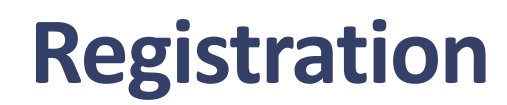

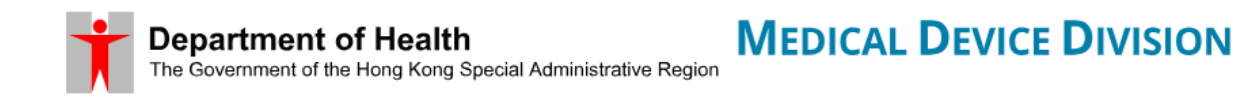

Medical Device Information System

| Trader Login         | Individual Login         |                      |
|----------------------|--------------------------|----------------------|
| Experia01            |                          |                      |
| ••••<br>Enter Captch | a 🥂 🖓 🚱 🖒 🗸 🖒            |                      |
|                      | Login                    | Click on<br>Register |
|                      | Forgot Password Register | Register             |

Tip: This web application is best viewed in landscape mode.

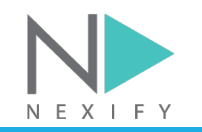

NEXIFY

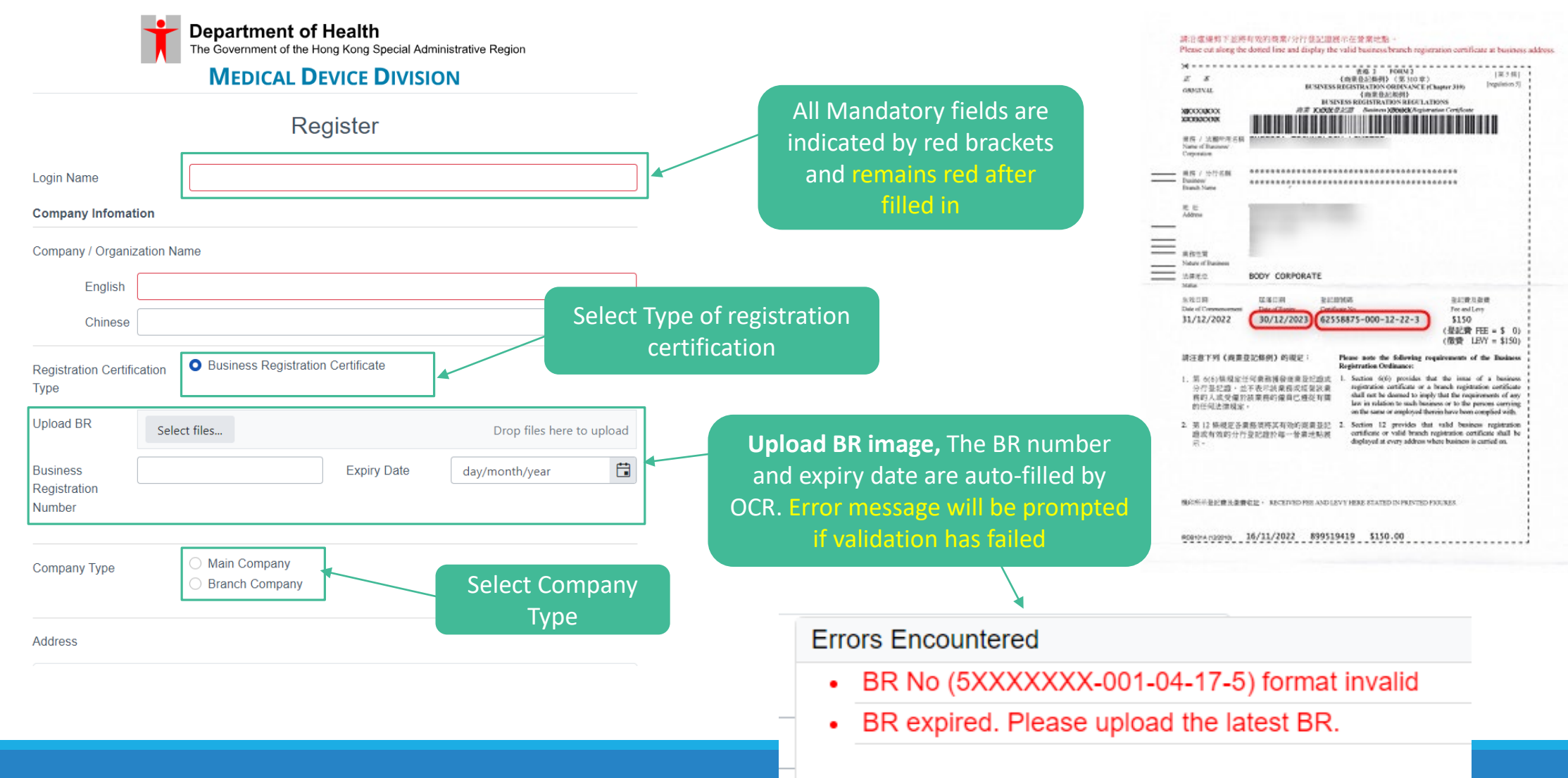

| Input by HK Address Lookup |   | The address can be           |
|----------------------------|---|------------------------------|
| Input by HK Address Lookup | - | entered by <b>HK Address</b> |
| Manual Input               | - | Lookup or Manual Input       |

#### Address

ΝΕΧΙ

| Input I<br>Tai Ho | by HK Address Lookup     | •                 | Search              | or <b>street name</b> to sea<br>for full address | rch                                                        |                       |
|-------------------|--------------------------|-------------------|---------------------|--------------------------------------------------|------------------------------------------------------------|-----------------------|
| Yat Ho            | ong Mansion, 47 Tai Hong | Street, Eastern D | listrict, Hong Kong | Address Looku                                    | P                                                          |                       |
| 香港, :             | 東區, 太康街 47號, 逸康閣         |                   |                     | English Address                                  |                                                            | Chinese Address       |
|                   |                          |                   |                     | Yat Hong Mansio                                  | n, 47 Tai Hong Street, Eastern District, Hong Kong         | 香港, 東區, 太康街 47號, 逸康閣  |
| Floor             | Please input             | Unit              | Please input        | Kwun Fai Mansio                                  | n, 53 Tai Hong Street, Eastern District, Hong Kong         | 香港, 東區, 太康街 53號, 觀暉閣  |
|                   |                          |                   |                     | Lai Wan Building,                                | 1 Tai Hong Street, Eastern District, Hong Kong             | 香港, 東區, 太康街 1號, 麗灣大廈  |
|                   |                          |                   |                     | Sai Wan Ho Healt                                 | th Centre, 28 Tai Hong Street, Eastern District, Hong Kong | 香港, 東區, 太康街 28號, 西灣河( |
|                   |                          |                   |                     | Yee Yun Mansion                                  | , 31 Tai Hong Street, Eastern District, Hong Kong          | 香港, 東區, 太康街 31號, 怡茵閣  |
|                   |                          |                   |                     | Yee Hoi Mansion,                                 | 33 Tai Hong Street, Eastern District, Hong Kong            | 香港, 東區, 太康街 33號, 怡海閣  |
|                   |                          |                   |                     | 35 Tai Hong Stree                                | et, Eastern District, Hong Kong                            | 香港, 東區, 太康街 35號       |
|                   |                          |                   |                     | Yee Qun Mansion                                  | n, 37 Tai Hong Street, Eastern District, Hong Kong         | 香港, 東區, 太康街 37號, 怡坤閣  |
|                   |                          |                   |                     | 38 Tai Hong Stree                                | et, Eastern District, Hong Kong                            | 香港, 東區, 太康街 38號       |
|                   |                          |                   | Choose an           | 38 Tai Hong Stree                                | et, Eastern District, Hong Kong                            | 香港, 東區, 太康街 38號       |
|                   |                          |                   | address and click   | 38 Tai Hong Stree                                | et, Eastern District, Hong Kong                            | 香港, 東區, 太康街 38號       |
|                   |                          |                   | Soloct              | 38 Tai Hong Stree                                | et, Eastern District, Hong Kong                            | 香港, 東區, 太康街 38號       |
|                   |                          |                   | Select              |                                                  |                                                            |                       |

Ŧ

Address

| Forma  | atted                      | •    |        |
|--------|----------------------------|------|--------|
| Estate | e / Building / Street Name |      | Search |
|        |                            |      |        |
| Tlear  | Diagon input               | Unit | <br>   |

#### **Contact Information of Management Representative**

| English Name | Given Name | Surr          | name |
|--------------|------------|---------------|------|
| Chinese Name | Given Name | Surr          | name |
| Post Title   |            | Designation   |      |
| Title        |            | •             |      |
|              |            |               |      |
| Email        |            | Fax           |      |
| Office Phone |            | Mobile Phone  |      |
| URL          |            |               |      |
|              |            | Submit Cancel |      |

Fill in mandatory information with a red bracket, and click **Submit** to submit registration request to MDD for review.

After successful registration, confirmation email will be sent to the registered email address with title "Please setup your password for login to the Medical Device Information System"

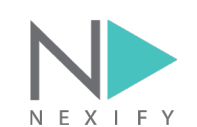

The registrant will receive an email, and can proceed to completing the registration of their user account by clicking on the link embedded. **The link will expire after 15 minutes**.

Please be reminded to apply strong password combining special character, upper-case letter and numbers. The password should be updated every 3 months.

| [MDIS] Please setup your password for login to the Medical Device Information System                                                                                                    |                        |                                                  |                                |                                     |       | ח                                                     | Medical Device Information System |                                                                                                    |  |
|----------------------------------------------------------------------------------------------------|------------------------|--------------------------------------------------|--------------------------------|-------------------------------------|-------|-------------------------------------------------------|-----------------------------------|----------------------------------------------------------------------------------------------------|--|
| To O                                                                                                    |                        | ← Reply                                          | *                              | ) Reply All                         | -     | → Forward<br>Sat 13/04/2024                           | •••<br>22:59                      | Reset Password                                                                                                    |  |
| (This email is sent automatically by the computer syst<br>動發出的通知,請勿回覆此電子郵件。)                                                                                                    | em. F                  | Please do n                                      | iot re                         | ply to this                         | s en  | nail. 此乃電腦系約                                          | È自                                | Login Name New Password                                                                                                    |  |
| Dear (Login ID: ),                                                                                                    |                        |                                                  |                                |                                     |       |                                                       |                                   | Confirm Password                                                                                                    |  |
| You have just created a new Trader User Account in the<br>click the below link to setup your password for login to<br>https://mdis.mdd.gov.hk/reset-password?<br>code=eyJhbGciOiJIUzI1NiIsInR5cCl6lkpXVCJ9.eyJleH,<br>kKIxqLDUAATGd3XtktKpFsc<br>Please reach out to our dedicated MDIS technical sup<br>mdis_support@nexify.com.hk whenever necessary. | e Me<br>the I<br>AiOjE | dical Devic<br>MDIS.<br>3MTI5OTK0<br>ream at 370 | <u>e Infr</u><br>)MzM<br>02 53 | ormation<br>IsImlhdCl<br>356 or ema | i Sys | <del>stem (MDIS)! Plea</del><br>ITcxMjkxMzAzMyv<br>at | se<br>riaXNz                      | Reset Password must contains: Minimum of 8 characters Maximum of 15 characters At least one digit At least one special character Name, New Password |  |
| Medical Device Division                                                                                                    |                        |                                                  |                                |                                     |       |                                                       | •                                 | and Confirm Password,<br>click Reset to proceed.                                                                                                    |  |

## **Accessing MDIS - Trader**

URL: https://mdis.mdd.gov.hk/

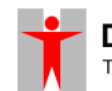

Department of Health The Government of the Hong Kong Special Administrative Region

Medical Device Information System

# Login by Username, Password, Captcha

All Mandatory Fields are hinted by red brackets

| Trader Login | Individual Login |                  |
|--------------|------------------|------------------|
|              |                  |                  |
| Experia      |                  |                  |
| ••••         |                  |                  |
| Enter Captch | a                | o <b>y o d o</b> |
|              | Login            |                  |
|              | Forgot Password  | Register         |

Tip: This web application is best viewed in landscape mode.

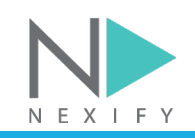

## **Create Individual Users Accounts**

| <ul> <li>To-Do</li> <li>Medical Device</li> <li>Trader</li> <li>Safety Alert</li> <li>Adverse Event</li> </ul>                                                                                                    | Role Contact Info Individual Accounts        | View i<br>accou | ndividual<br>nts |       |          |      |
|----------------------------------------------------------------------------------------------------|----------------------------------------------|-----------------|------------------|-------|----------|------|
| <ul> <li>Medical Device</li> <li>Individual Accounts</li> <li>Trader</li> <li>Safety Alert</li> <li>Adverse Event</li> </ul>                                                                                                    | Press <b>Add</b> to add<br>ndividual account | View i<br>accou | ndividual<br>nts |       |          |      |
| Trader      Add      Add | Press <b>Add</b> to add<br>ndividual account |                 |                  |       |          |      |
| Safety Alert     Action     Add Cancel                                                                                                    | ndividual account                            |                 |                  |       |          |      |
| Add Cancel                                                                                                    |                                              | Given Name      | Surname          | Email | Phone    | Post |
| + Edit Delete                                                                                                    | V                                            |                 |                  |       | 91231234 |      |
| Luser Account                                                                                                    | ss Add after filling                         |                 |                  |       |          |      |
| Case Re<br>info<br>+ Edit Delete                                                                                                    | ormation                                     |                 |                  |       | 12345678 |      |
| Click on User Account                                                                                                    |                                              |                 |                  | 1     |          | 4    |

#### **Create Individual Users Accounts – email notification to EIU**

The added individual user will receive an email, and can proceed to completing the registration of their individual user account by clicking on the <u>link</u> embedded. **The link will expire after 15 minutes**.

Please be reminded to apply strong password combining special character, upper-case letter and

| Ders. The password sh<br>[MDIS] Please setup your password                                                                                                    | ould be updated every 3 months.<br>for login to the Medical Device Information System                                                                                                    | Medical Device Information                                                                                               | System                              |
|----------------------------------------------------------------------------------------------------|----------------------------------------------------------------------------------------------------|----------------------------------------------------------------------------------------------------|-------------------------------------|
| το Ο                                                                                                    | $ \bigcirc \qquad & \leftarrow \qquad & \leftarrow \qquad \qquad \qquad \qquad$ | Reset Password                                                                                                    |                                     |
| (This email is sent automatically by the com                                                                                                    | nputer system. Please do not reply to this email. 此乃電腦系統自                                                                                                    | Login Name                                                                                                    |                                     |
| 動發出的通知,請勿回覆此電子郵件。)                                                                                                    |                                                                                                    | New Password                                                                                                    |                                     |
| Dear (Login ID: ),                                                                                                    |                                                                                                    | Confirm Password                                                                                                    |                                     |
| Your trader has just created a new Individua<br>System (MDIS)! Please click the below link to<br>https://mdis.mdd.gov.hk/reset-password?<br>code=eyJhbGciOiJIUzI1NiIsInR5cCl6lkpXVC<br>kKIxqLDUAATGd3XtktKpEsc | al User Account for you in the Medical Device Information<br>o setup your password for login to the MDIS.<br>CJ9.eyJleHAiOjE3MTI5OTk0MzMsImlhdCl6MTcxMjkxMzAzMywiaXN                                                                                                    | Password must contains:                                                                                                  |                                     |
| Please reach out to our dedicated MDIS tec<br>mdis_support@nexify.com.hk whenever ne                                                                                                    | chnical support team at 3702 5356 or email at cessary.                                                                                                    | Maximum of 15 characters     Maximum of 15 characters     At least one digit     At least one special character     Name | putting the Login<br>New Password   |
|                                                                                                    | Þ                                                                                                    | and Co                                                                                                    | nfirm Password,<br>eset to proceed. |

## **Accessing MDIS – Individual Users**

- For individual users, Trader Username and Individual Username are required
- The system also supports iAM Smart login
- All Mandatory Fields are hinted by red brackets

MEDICAL DEVICE DIVISION **Department of Health** The Government of the Hong Kong Special Administrative Region Medical Device Information System Individual Login Trader Login Select Individual Login Experia .... o g b o V C 🖉 Login with iAM Smart Login More Info Forgot Password

Tip: This web application is best viewed in landscape mode.

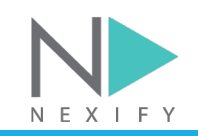

## **Accessing MDIS – Forgot Password**

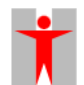

#### **MEDICAL DEVICE DIVISION**

**Department of Health** The Government of the Hong Kong Special Administrative Region

#### Medical Device Information System

|                                                                                             | Forgot password                                                                          | ×                                                                                              |
|---------------------------------------------------------------------------------------------|------------------------------------------------------------------------------------------|------------------------------------------------------------------------------------------------|
| Trader Login Individual Login Trader Username Experia Enter Captcha Cogin with iAM Smart    | Trader Username<br>Individual Username<br>Email Address<br>Request a rese                | t link                                                                                         |
| More Info<br>Forgot Password<br>Tip: This web application is best viewed in landscape mode. | Click <b>Forgot Password</b> and<br>enter Trader Username,<br>Individual Username, Email | Click to request for link<br>after filling mandatory<br>information,<br>confirmation email wit |
|                                                                                             | Address to request a reset link                                                          | title "[MDIS] Reset you<br>password" will be sent                                              |

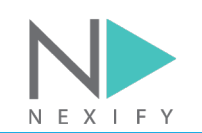

# Accessing MDIS – Forgot Password (Con't)

The user will receive a reset password email, and can proceed to reset by clicking the <u>link</u> embedded. Please be reminded to apply <u>strong password</u> combining special character, upper-case letter and numbers. The password should be updated every 3 months.

| [MDIS] Reset your password                                                                                                    | Medical Device Information System                                                                                                    |
|----------------------------------------------------------------------------------------------------|----------------------------------------------------------------------------------------------------|
| <b>以</b> 作者                                                                                                    | Reset Password                                                                                                    |
| Hi                                                                                                    | New Password                                                                                                    |
| We've received a request to reset your password.                                                                                                    | Confirm Password                                                                                                    |
| If you didn't make the request, just ignore this message. Otherwise, you can reset your password.<br>Reset your password<br>https://mdis-uat.mdd.gov.hk/reset-password?<br>code=eyJhbGciOiJIUzI1NiIsInR5cCl6lkpXVCJ9.eyJleHAiOjE3MTAyMTc2NzUsImlhdCl6MTcxMDlxNzA3NSwiaXNz2<br>Thanks,<br>The MDIS support team | Reset Password must contains: Minimum of 8 characters Maximum of 15 characters At least one digit At least one special character At least one special character At least one special chara |

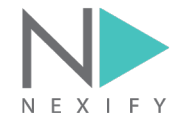

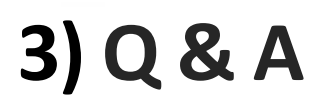

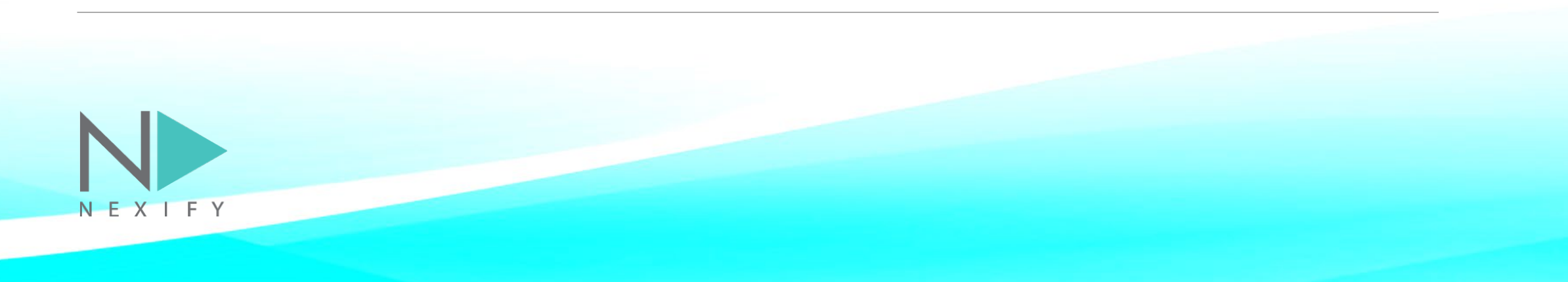